# ComNet - Lab n°4

Transport Layer (1): TCP and UDP

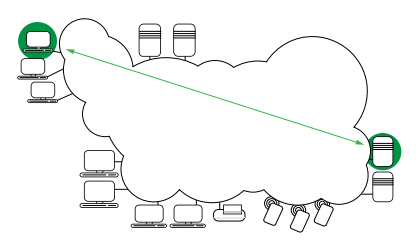

# 1 Review of the transport layer

- 1. A web client wishes to access a document for which it knows the URL. The IP address for the server is initially unknown. Which application layer protocols are required to satisfy this request?
- 2. Which transport layer protocols are needed to satisfy the same request?

# 1.1 Connectionless protocol, UDP

- 1. Review the characteristics of a connectionless protocol.
- 2. Indicate the main features of UDP.
- 3. Explain why a developer would choose UDP over another transport protocol.
- 4. In your opinion, can a UDP-based application transmit data reliably? Justify your response.

# 1.2 Connection oriented protocol, TCP

- 1. Review the characteristics of a connection oriented protocol.
- 2. Describe the mechanisms that are necessary in order to ensure reliable data transfer.

3. Indicate the main features of TCP.

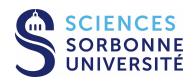

### 1.2.1 Connection management

- 1. How is a segment's role indicated in TCP?
- 2. Draw the diagram to establish a network connection. Discuss the number of messages required. In the context of TCP, why proceed a three phases exchange?

- 3. What are the possibilities for numbering of the segments? In the context of TCP, how the sequence numbers evolve? Could two successive segments hold the same sequence number? And in the absence of data transmitted, may the sequence number increase?
- 4. Why not start the numbering of sequence to 0?
- 5. What is the potential termination of a connection? Sketch the corresponding diagrams.

### 1.2.2 Reliability management

- 1. The reliability requires knowledge of the reception of data. What are the two main techniques to perform the acknowledgment? Precise their respective interests according to the traffic control and which is used by TCP
- 2. In case of data loss, two retransmission policies are possible: Describe them and precise the one used with TCP.

### 1.2.3 Estimated RTT of a connection

When using TCP, the choice of the RTT (Round Trip Time) is important since the detection of loss depend and various sending control mechanisms will directly depend of this parameter. The calculation of RTT can result of the following formula  $RTT = \alpha * RTT_{mesure} + (1 - \alpha) * RTT_{old}$  with  $\alpha$  the smoothing factor.

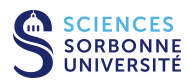

- 1. How TCM measure the round trip delay  $(RTT_{mesure})$  for a given segment?
- 2. Show that the effect of a measured value for the RTT is reduced exponentially with time.

- 3. What is the interest to use this formula comparatively to a "sliding average" in which the RTT is the average taken on a window of length L?
- 4. What are the consequences of a value of  $\alpha$  close to 1 or close to 0?
- 5. What precautions to take when measuring the round trip delay of a given segment?
- 6. In your opinion, what is the usefulness of the TCP timestamp option? Why is it advisable to use this option (RFC 1323 can be see for details)?

### 1.2.4 Calculation of TCP RTO

- 1. The first approach to determine the value of the retransmission timer RTO (Retransmission TimeOut) is RTO = n \* RTT. What precautions to take regarding the size of n?
- 2. The second approach uses  $RTO = RTT + \delta D$  usually with  $\delta = 4$ .

 $D = \beta(|RTT_{mesure} - RTT_{old}|) + (1 - \beta)D_{old}$  generally with  $\beta = 1/4$ .

This approach consists in computing the variance of RTT. What is the improvement?

3. How to calculate the RTO when there are losses?

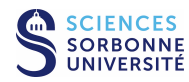

# 2 Observation of UDP traffic

The following analyzes are intended to observe the mechanisms of UDP protocol.

# 2.1 Characteristics of a UDP datagram (without computer assistance)

Here is the trace of a frame to study:

| 0000 | 00 | 04 | 76 | 21 | 1b | 95 | 00 | 01 | 02 | a5 | fb | 88 | 08 | 00 | 45 | 00 | v!       | E.     |
|------|----|----|----|----|----|----|----|----|----|----|----|----|----|----|----|----|----------|--------|
| 0010 | 00 | 30 | 00 | 00 | 40 | 00 | 40 | 11 | 6d | 58 | c2 | fe | a3 | b1 | c2 | fe | .0@.@.   | mX     |
| 0020 | a3 | b6 | 06 | 9c | 00 | 45 | 00 | 1c | e1 | e4 | 00 | 01 | 75 | 6e | 69 | 78 | E        | unix   |
| 0030 | 62 | 6f | 74 | 74 | 00 | 6e | 65 | 74 | 61 | 73 | 63 | 69 | 69 | 00 |    |    | bott.net | ascii. |

- 1. Manually analyze (without wireshark/tshark) the frame presented above. Use directy the lab support to surround the various fields on the trace.
- 2. Which information can we deduce from the ports number contained in the above datagram
- 3. UDP est dit minimaliste en terme de fonctionnalités. En observant les champs présents dans l'en-tête, pensez-vous que leur nombre soit réduit au maximum ?

# 2.2 Capture and analysis of UDP datagrams

### 2.2.1 Capturing UDP traffic

First, you will capture some UDP traffic in order to understand its basic characteristics. Topology 1 (with client and server on the same LAN, as described in Lab  $n^{\circ}1$ ) is available to you on the networking testbed. Generate some UDP traffic with TFTP. Capture this traffic using wireshark or tshark, as follows:

- From PPTI PC N, connect to the 3 corresponding VMs of the testbed from 3 separate terminal windows
  - access in the "client" vmN1 (window 1) with SSH to etudiant@10.0.7.N1
  - access in the "monitor" vmN2 (window 2) with SSH to etudiant@10.0.7.N2 (use -Y if you want to run wireshark)
  - access in the "server" vmN3 (window 3) with SSH to etudiant@10.0.7.N3
- Verify that the TFTP server is running on 10.0.7. N3 (window 3)
  - look for the server process (type: ps aux | grep tftp or have a look in inetd.conf)
  - verify the TFTP server directory is configured to realize the transfers
  - look at the interfaces and especially the one of the experimental LAN (/sbin/ifconfig eth1) and verify the IPv4 server address for the client connection (should be 10.N.1.N3)
- Start the capture by running the sniffer on 10.0.7. N2 (window 2)
  - run the sniffer by typing: wireshark
  - initiate the capture on interface eth1, as described in Lab n°1
- Start a TFTP client on the "client" VM (window 1)
  - type tftp 10.N.1.N3, which should make a TFTP exchange from the "client" VM to the "server" VM

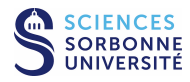

- get a file from the server with the get command
- complete the exchange with the quit command
- Observe the trace captured in the wireshark window
- Filter the traffic to keep only UDP (filter = udp). Save the filtered trace for later reuse. Keep the application running in order to conduct the following analysis.

### 2.2.2 Analysing the UDP exchange

- 1. Compare with the capture of similar TFTP exchanges of Lab n°2 (with filter = tftp), what differences do you notice with the trace **displayed** here?
- 2. Can you identify the roles of implicated applications client or server ?
- 3. How is managed the association of the two implicated applications?
- 4. UDP have no mechanisms to integrate reliability, what can you say of protection mechanisms implemented by the applications?

### 2.2.3 Without the testbed...

If you have difficulty accessing the networking testbed, or you would simply prefer to work from another machine, you can download the trace tme4-udp.dmp (similar to the one previously captured) either from the directory /Infos/lmd/2022/ master/ue/MU4IN001-2022oct, or from the web page http://www-npa.lip6.fr/~fourmaux/Traces/labV8.html, and then analyze it with wireshark (without needing administrator rights).

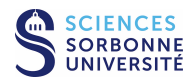

# 3 Observation of TCP traffic

The aim of this second analysis is to observe the different mechanisms of TCP protocol. For this, we will rely on TCP segments captures.

# 3.1 Establishment of the TCP connection (without computer assistance)

Here is the first one frame sender when opening a connection:

| 0000 | 00 | 50 | 7f | 05 | 7d | 40 | 00 | 10 | a4 | 86 | 2d | 0b | 80 | 00 | 45 | 00 | .P}@      | E.  |
|------|----|----|----|----|----|----|----|----|----|----|----|----|----|----|----|----|-----------|-----|
| 0010 | 00 | 3c | 17 | 96 | 40 | 00 | 40 | 06 | 6d | f3 | 0a | 21 | b6 | b2 | c0 | 37 | .<@.@. m. | .!7 |
| 0020 | 34 | 28 | 84 | b3 | 00 | 50 | b6 | 94 | ъ0 | b7 | 00 | 00 | 00 | 00 | a0 | 02 | 4(P       |     |
| 0030 | 16 | d0 | e8 | 23 | 00 | 00 | 02 | 04 | 05 | b4 | 04 | 02 | 80 | 0a | 00 | 6f | #         | 0   |
| 0040 | a7 | 21 | 00 | 00 | 00 | 00 | 01 | 03 | 03 | 00 |    |    |    |    |    |    | . !       |     |

- 1. Manually analyze (without wireshark/tshark) the frame presented above. Directly use the present Lab support to surround the various fields on the capture
- 2. What are the control bits (TCP flags) located? What do they mean?
- 3. Identify the hosts involved in this exchange. What are their respective roles in the following?
- 4. What information can we deduce from the ports numbers contained in the above segments?
- 5. Remember the operation of TCP sequence numbers. Justify the values ??presented in this segment.
- 6. Can you see the options in the TCP header? If yes, what do they mean?

# 3.2 Capture and analysis of a TCP connection

### 3.2.1 Capturing TCP traffic

The aim of this second traffic capture is to understand TCP. On the networking testbed, again using Topology 1 (client and server on the same LAN), capture the HTTP traffic using wireshark or tshark:

• From PPTI PC N, if you do not already have three terminal windows open, connected to the client, monitor, and server VMs, establish these connections now.

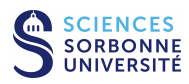

- Verify that the HTTP server (apache2) is running on 10.0.7. N3 (window 3)
- Start the capture by running the sniffer on interface eth1 of host 10.0.7. N2 (window 2)
- Start an HTTP client on 10.0.7.**N**1 (window 1)
  - run the client of your choice (firefox, wget...)
  - establish a connection to the server by navigating to the following URL: http://10.N.1.N3 (display the default page of the Apache server)
- View the wireshark window to see the traffic captured
- Filter the trace to keep only the TCP traffic (filter = tcp). Save the filtered trace for later reuse. Keep the client running so that you can continue to use it during the following analysis.

### 3.2.2 Analysing the TCP exchange

- 1. Comparing to the capture of similar HTTP exchanges in Lab  $n^2$  (with filter = http or tcp.port == 80 and tcp.len > 0), what differences do you notice with the trace **displayed** here?
- 2. What are the control bits (TCP flags) positioned in the different frames? What do they mean?
- 3. Check the operation of TCP sequence numbers. **Beware**, wireshark uses a relative numbering. Compare the actual values read from the frame and those given by wireshark for sequence and acknowledgment numbers. Justify the values presented.
- 4. What can you say about the flow control for the studied segments?
- 5. Can you find other options in TCP headers? If yes, what do they mean?

#### 3.2.3 Without the testbed...

If you have difficulty accessing the networking testbed, or you would simply prefer to work from another machine, you can download the trace tme4-tc1.dmp (similar to the one previously captured) and then analyze it with wireshark (without needing administrator rights).

# 3.3 Analysis of detailed of a TCP exchange

Use the trace backup tme4-tc1.dmp proposed above, then scan it onto the PPTI host with wireshark started without administrator rights.

Below are displayed the first frames of this trace partially decoded with the tcpdump Unix tool (based on libpcap, the same library as wireshark/tshark capture, but more suited for a textual presentation):

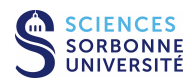

. . .

00:00:00.000000 IP 10.33.182.178.33971 > 192.55.52.40.80: Flags [S], seq 3063197879, win 5840, options [mss 1460,sackOK,TS val 7317281 ecr 0,nop,wscale 0], length 0 [A] 00:00:170558 IP 192.55.52.40.80 > 10.33.182.178.33971: Flags [S.], seq 610765288, ack 3063197880, win 64240, [B] options [mss 1402,nop,wscale 0,nop,nop,TS val 0 ecr 0,nop,nop,sackOK], length 0 00:00:00.170618 IP 10.33.182.178.33971 > 192.55.52.40.80: Flags [.], ack 1, win 5840, [C] options [nop,nop,TS val 7317298 ecr 0], length 0 00:00:00.170819 IP 10.33.182.178.33971 > 192.55.52.40.80: Flags [P.], seq 1:486, ack 1, win 5840, options [nop,nop,TS val 7317298 ecr 0], length 485 [D] 00:00:00.370505 IP 192.55.52.40.80 > 10.33.182.178.33971: Flags [.], seq 1:1391, ack 486, win 63755, options [nop,nop,TS val 19332362 ecr 7317298], length 1390 [E] 00:00:00.370560 IP 10.33.182.178.33971 > 192.55.52.40.80: Flags [.], ack 1391, win 8340, [F] options [nop,nop,TS val 7317318 ecr 19332362], length 0 00:00:00.381289 IP 192.55.52.40.80 > 10.33.182.178.33971: Flags [.], seq 1391:2781, ack 486, win 63755, options [nop,nop,TS val 19332362 ecr 7317298], length 1390 [G] 00:00:381336 IP 10.33.182.178.33971 > 192.55.52.40.80: Flags [.], ack 2781, win 11120, [H] options [nop,nop,TS val 7317319 ecr 19332362], length 0

- 1. Draw precisely the chronogram corresponding to this exchange (Please observe the time scale for succeed to visualize the evolution the exchanges).
- 2. We would like to study the half-connection corresponding to the emission data from the server (192.55.52.40.www) to the client (10.33.182.178.33971). Complete the following lines of the table (relative sequence numbers):

| action      | window's      | sending | window's | window's | comment            |  |
|-------------|---------------|---------|----------|----------|--------------------|--|
|             | base          | pointer | end      | size     |                    |  |
| receiving A | —             |         |          | 5840     | win 5840           |  |
| sending B   | 0 (610765288) | 1       | 5840     |          | SYN, +1 no sending |  |
| receiving C | 1             | 1       | 5841     | 5840     | ACK                |  |
| receiving D | 1             | 1       | 5841     | 5840     | ACK                |  |
| sending E   | 1             | 1391    | 5841     |          |                    |  |
|             |               |         |          |          |                    |  |
|             |               |         |          |          |                    |  |
|             |               |         |          |          |                    |  |
|             |               |         |          |          |                    |  |
|             |               |         |          |          |                    |  |
|             |               |         |          |          |                    |  |
|             |               |         |          |          |                    |  |
|             |               |         |          |          |                    |  |
|             |               |         |          |          |                    |  |
|             |               |         |          |          |                    |  |
|             |               |         |          |          |                    |  |
|             |               |         |          |          |                    |  |
|             |               |         |          |          |                    |  |
|             |               |         |          |          |                    |  |
|             |               |         |          |          |                    |  |
|             |               |         |          |          |                    |  |
|             |               |         |          |          |                    |  |
|             |               |         |          |          |                    |  |
|             |               |         |          |          |                    |  |
|             |               |         |          |          |                    |  |
|             |               |         |          |          |                    |  |

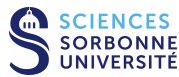

- 3. Reviewing the evolution of sequence numbers.
- 4. QWhat can you say about the buffer management?
- 5. Are you seeing new options? Can you explain them?
- 6. What can you say about f the generation of acknowledgments by the receiver?
- 7. How ends the communication? Detail the final exchanges.

# 4 Imbricated TCP exchanges

# 4.1 Capturing and analyzing of two imbricated TCP connections

### 4.1.1 Capturing of two imbricated TCP connections

The aim of this last traffic capture is to understand the imbrication of two TCP connections associated to the FTP application. On the networking testbed, again using Topology 1 (client and server on the same LAN), capture HTTP traffic using wireshark or tshark:

- From PPTI PC **N**, if you do not already have three terminal windows open, connected to the client, monitor, and server VMs, establish these connections now.
- Verify that the FTP server (ftpd) is running on 10.0.7. N3 (window 3)
- Start the capture by running the sniffer on interface eth1 of host 10.0.7. N2 (window 2)
- Start an FTP client on 10.0.7.**N**1 (window 1)
  - invoke the client at the command line, establishing a connection to the server by typing: ftp 10.N.1.N3 (this is the IPv4 address of the server on the experimental LAN)
  - log in as etudiant, with the corresponding password
  - choose a file and download it to the client machine, using the FTP client's get command
  - terminate the exchange, using the FTP client's quit command
- Observe the trace captured in the wireshark window
- Filter the traffic to keep only TCP (filter = tcp). Save the filtered trace for later reuse. Keep the application running in order to conduct the following analysis.

#### 4.1.2 Analyzing of two imbricated TCP connections

Find the relation between the exchanged messages on the network, on the FTP control connection and those displayed by the application (user interface on the client).

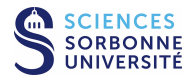

1. Watch the exchange capture and explain the actions performed at the application level.

2. Draw the chronogram corresponding to this exchanges using a different color per connection.

3. What can you say about the usage of the PUSH flag?

### 4.1.3 Without the testbed...

If you have difficulty accessing the networking testbed, or you would simply prefer to work from another machine, you can download the trace tme4-tc2.dmp (similar to the one previously captured) and then analyze it with wireshark (without needing administrator rights).

# 5 Before leaving the room

- If you have saved some traces on the monitor VM, do not forget to transfer them back to your PPTI user account. Type the following command on a local terminal of the PPTI host: scp etudiant@10.0.7.N2:<trace> <dest>
- Before closing your connections to the virtual machines, be sure to restore them to the state in which you found them, removing any modifications you might have made.

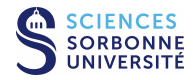